## MECCA Adding Professional Development

https://mecca.mdek12.org

CEU's are Continuing Education Units. To add CEU's, click on *Add Professional Development* from your Dashboard.

| MISSISSIPPI<br>DEPARTMENT OF<br>EDUCATION MI                      | CCA Licensur | e              |                     |                                                                                       |
|-------------------------------------------------------------------|--------------|----------------|---------------------|---------------------------------------------------------------------------------------|
| Dashboard Profile                                                 |              |                |                     |                                                                                       |
| There are no announcements at this time.                          |              |                |                     |                                                                                       |
| You have no unread messages View Message                          | s)           |                |                     |                                                                                       |
| Applications                                                      |              |                |                     | Quick Links                                                                           |
| APPLICATION                                                       | STATU        | S CREATED DATE | SUBMITTED DATE      | Print My License Add Professional Development                                         |
| Add Supplemental Endorsement<br>Supplemental Endorsement - PRAXIS | Аррго        | ved 1/5/2023   | 1/5/2023            | Activity Feed                                                                         |
|                                                                   |              |                |                     | NEW Add Supplemental Endorsement Application Approved! 01/05/2023 10:40 AM            |
| Licenses (1)                                                      |              |                | Start an Applicatio | Hello User1 Test230105,                                                               |
| LICENSE                                                           | STATUS       | EFFECTIVE DATE | EXPIRATION DATE     | Your Add Supplemental Endorsement application has been approved and license(s) issued |
| SEL: Educator License                                             | Issued       | 12/25/2022     | 1/5/2025            | Thank you!                                                                            |
|                                                                   |              |                |                     | View All Notifications                                                                |

## At the top of the page, click **+New** next to Professional Development.

| Professional De                             | velopment | + New 🗲 | _            |                                    |                    |            |
|---------------------------------------------|-----------|---------|--------------|------------------------------------|--------------------|------------|
| Show 10 🗸 rec                               | ords      |         | 1            | All Pending Review Approved Denied |                    |            |
|                                             | OF EVENT  | STATE   | RENEWAL TYPE | INSTITUTION/DISTRICT               | COURSE/EVENT TITLE | PD CREDITS |
|                                             |           |         |              | No data available                  | in table           |            |
| Showing 0 to 0 of 0<br>View Accrued Credits | entries   |         |              |                                    |                    |            |
| Franscripts                                 | ords      |         |              |                                    |                    |            |
| NAME                                        | † TYPE    |         | INSTITUTION  | SOURCE                             | CREATED DATE       |            |
|                                             |           |         |              |                                    |                    |            |

Select the *Renewal Type* from the drop-down. Each *Renewal Type* selected will populate more specific elements you will need to complete.

| Add Professional Development                                |                       | ×      |
|-------------------------------------------------------------|-----------------------|--------|
| Renewal Type *<br>The professional development type         | Select a renewal type | ~      |
| Start Date *<br>The start date                              | mm/dd/yyyy            | E      |
| End Date *<br>The end date                                  | mm/dd/yyyy            | æ      |
| Credits *<br>The number of professional development credits | 0                     |        |
|                                                             | View Accrued Credits  |        |
|                                                             |                       |        |
|                                                             |                       | Cancel |

Complete all necessary fields, attach any documentation necessary, and click *Save*.

| Add Professional Development                                         |                                                | ×           |
|----------------------------------------------------------------------|------------------------------------------------|-------------|
| Renewal Type *<br>The professional development type<br>Institution * | CEU A.T. Still University (350632) [MO] Other: | × *         |
| Course Name *<br>The course name or title                            | Test CEU Entry                                 |             |
| Start Date *<br>The start date                                       | 01/01/2001                                     |             |
| End Date *<br>The end date                                           | 10/10/2010                                     |             |
| CEU Credit *<br>The number of professional development credits       | 10<br><u>View Accrued Credits</u>              |             |
| Attachment Type *<br>The type of document you are uploading          | Certificate of Completion                      | ~           |
| Attachment *<br>Attachment for the professional development          | Choose File Test Document.docx                 |             |
|                                                                      |                                                | Cancel Save |

You will be taken back to the Professional Development page where you can see the status of these entries. The status of each is shown under *Status*.

| Dashboard Profile                             |                             |                |              |                                    |                    |            | 🕐 🛞 Test User (N   | OT REGISTERED) - |
|-----------------------------------------------|-----------------------------|----------------|--------------|------------------------------------|--------------------|------------|--------------------|------------------|
|                                               | Professional Developme      | ent + New      |              |                                    |                    |            |                    |                  |
| ти                                            | Show 10 Y records           |                |              | All Pending Review Approved Denied |                    |            | Filter:            |                  |
| Test User (404037)                            | DATE OF EVENT               | STATUS         | RENEWAL TYPE | INSTITUTION/DISTRICT               | COURSE/EVENT TITLE | PD CREDITS | DOCUMENT           |                  |
|                                               | 10/10/2010                  | Pending Review | CEU          | ABEDKAR OPEN UNIVERSITY            | Test CEU entry     | 5          | Test Document.docx | a 🗉              |
| Profile<br>Account Settings                   | 10/10/2010                  | Pending Review | CEU          | A.T. Still University              | Test CEU Entry     | 10         | Test Document.docx | a 🛛              |
| Notifications<br>Aliases                      | Showing 1 to 2 of 2 entries |                |              |                                    |                    |            | Pr                 | evious 1 Next    |
| LICENSES                                      | View Accrued Credits        |                |              |                                    |                    |            |                    |                  |
| Applications                                  | Transcripts                 |                |              |                                    |                    |            |                    |                  |
| Licenses                                      |                             |                |              |                                    |                    |            |                    |                  |
| GENERAL                                       | Show 10 🗸 records           |                |              |                                    |                    |            | Filter             |                  |
| Payments                                      | NAME : T                    | YPE            | INSTITUTION  | SOURCE                             | CREATED DATE       |            | CREATED BY         |                  |
| Documents                                     |                             |                |              | No data available in               | n table            |            |                    |                  |
| Experience<br>Assessments                     | Showing 0 to 0 of 0 entries |                |              |                                    |                    |            |                    | Previous Next    |
| EDUCATION                                     |                             |                |              |                                    |                    |            |                    |                  |
| Degrees                                       |                             |                |              |                                    |                    |            |                    |                  |
| Enroliments                                   |                             |                |              |                                    |                    |            |                    |                  |
| Out of State License Professional Development |                             |                |              |                                    |                    |            |                    |                  |

You will be able to edit or delete submitted Professional Development. Click the blue Edit icon next to the record you wish to change.

| Dashboard Profile           |                             |                |              |                                   |                    |            | 🕐 🛞 Test User (NOT ) | REGISTERED) * |
|-----------------------------|-----------------------------|----------------|--------------|-----------------------------------|--------------------|------------|----------------------|---------------|
|                             | Professional Developm       | nent + New     |              |                                   |                    |            |                      |               |
| TU                          | Show 10 🗸 records           |                |              | A3 Pending Review Approved Denied |                    |            | Filter:              |               |
| Test User (404037)          | DATE OF EVENT               | STATUS         | RENEWAL TYPE | INSTITUTION/DISTRICT              | COURSE/EVENT TITLE | PD CREDITS | DOCUMENT             | 0             |
|                             | 10/10/2010                  | Pending Review | CEU          | ABEDKAR OPEN UNIVERSITY           | Test CEU entry     | 5          | Test Document.docx   | a 🖬           |
| Profile<br>Account Settings | 10/10/2010                  | Pending Review | CEU          | A.T. Still University             | Test CEU Entry     | 10         | Test Document.docx   | œ 💼           |
| Notifications<br>Aliases    | Showing 1 to 2 of 2 entries |                |              |                                   |                    |            | Previo               | us 1 Next     |
| LICENSES                    | View Accrued Credits        |                |              |                                   |                    |            |                      |               |
| Applications                | Transcripts                 |                |              |                                   |                    |            |                      |               |
| Licenses                    |                             |                |              |                                   |                    |            |                      |               |
| GENERAL                     | Show 10 🗸 records           |                |              |                                   |                    |            | Filter:              |               |
| Payments                    | NAME :                      | TYPE           | INSTITUTION  | SOURCE                            | CREATED DATE       |            | CREATED BY           |               |
| Documents                   |                             |                |              | No data available in              | n table            |            |                      |               |
| Experience<br>Assessments   | Showing 0 to 0 of 0 entries |                |              |                                   |                    |            | P                    | revious Next  |
| EDUCATION                   |                             |                |              |                                   |                    |            |                      |               |
| Degrees                     |                             |                |              |                                   |                    |            |                      |               |
| Enrollments                 |                             |                |              |                                   |                    |            |                      |               |
| Out of State License        |                             |                |              |                                   |                    |            |                      |               |
| Protessional Development    |                             |                |              |                                   |                    |            |                      |               |

Make the necessary changes and click *Save*.

| enewal Type *<br>he professional development type            | CEU                           |     |
|--------------------------------------------------------------|-------------------------------|-----|
| stitution *                                                  | ABEDKAR OPEN UNIVERSITY (AOU) | x Ŧ |
|                                                              | Other:                        |     |
| ourse Name *<br>he course name or title                      | Test CEU entry                |     |
| tart Date *<br>he start date                                 | 01/01/2001                    | ۵   |
| nd Date *<br>he end date                                     | 10/10/2010                    |     |
| EU Credit •<br>ne number of professional development credits | 5.00<br>View Accrued Credits  |     |
| ttachment Type •<br>he type of document you are uploading    | Certificate of Completion     | ~   |
| ttachment *                                                  | Ø Test Document.docx          |     |
| ttachment for the professional development                   | Choose File No file chosen    |     |
| pproval State                                                | Pending Review                |     |
|                                                              |                               |     |

To delete an entry, click on the red trash can icon next to the item.

| Dashboard Profile                                |                             |                |              |                                   |                    |            | 🕐 🛞 Test User (N   | OT REGISTERED) - |
|--------------------------------------------------|-----------------------------|----------------|--------------|-----------------------------------|--------------------|------------|--------------------|------------------|
|                                                  | Professional Developme      | nt + New       |              |                                   |                    |            |                    |                  |
| ти                                               | Show 10 V records           |                |              | Al Pending Review Approved Denied |                    |            | Filter:            |                  |
| Test User (404037)                               | DATE OF EVENT               | STATUS         | RENEWAL TYPE | INSTITUTION/DISTRICT              | COURSE/EVENT TITLE | PD CREDITS | DOCUMENT           | 3                |
|                                                  | 10/10/2010                  | Pending Review | CEU          | ABEDKAR OPEN UNIVERSITY           | Test CEU entry     | 5          | Test Document.docx | a 🖬              |
| Profile<br>Account Settings                      | 10/10/2010                  | Pending Review | CEU          | A.T. Still University             | Test CEU Entry     | 10         | Test Document.docx | cz 💼             |
| Notifications<br>Aliases                         | Showing 1 to 2 of 2 entries |                |              |                                   |                    |            | Pri                | ivious 1 Next    |
| LICENSES                                         | View Accrued Credits        |                |              |                                   |                    |            |                    |                  |
| Applications                                     | Transcripts                 |                |              |                                   |                    |            |                    |                  |
| Licenses                                         |                             |                |              |                                   |                    |            |                    |                  |
| GENERAL                                          | Show 10 🗸 records           |                |              |                                   |                    |            | Filter             |                  |
| Payments                                         | NAME : TY                   | PE : I         | INSTITUTION  | SOURCE                            | CREATED DATE       |            | CREATED BY         |                  |
| Documents                                        |                             |                |              | No data available i               | n table            |            |                    |                  |
| Experience<br>Assessments                        | Showing 0 to 0 of 0 entries |                |              |                                   |                    |            |                    | Previous Next    |
| EDUCATION                                        |                             |                |              |                                   |                    |            |                    |                  |
| Degrees                                          |                             |                |              |                                   |                    |            |                    |                  |
| Enrollments                                      |                             |                |              |                                   |                    |            |                    |                  |
| Out of State License<br>Professional Development |                             |                |              |                                   |                    |            |                    |                  |
| rioresional development                          |                             |                |              |                                   |                    |            |                    |                  |

Make sure you are cetain you want to delete the record, and click Confirm. MECCA

| Confirm Delete Professional Development      | ×      |
|----------------------------------------------|--------|
| Are you sure you want to delete this record? | 4      |
| Confirm C                                    | Cancel |

At the top of the page, you can choose the option you wish to view. *All, Pending Review, Approved* and *Denied* are the available options.

| Profes<br>Go to P | sional Developme<br>D Work Queue | ent + New      |              |                                |                                            |            |                            |
|-------------------|----------------------------------|----------------|--------------|--------------------------------|--------------------------------------------|------------|----------------------------|
| Show              | 10 🗸 records                     |                |              | All Pending Review Approved De | nied                                       |            | Filter:                    |
|                   | DATE OF EVENT                    | STATUS         | RENEWAL TYPE | INSTITUTION/DISTRICT           | COURSE/EVENT TITLE                         | PD CREDITS | DOCUMENT                   |
|                   | 03/23/2022                       | Pending Review | CEU          | Alicia Beasley                 | Classroom Management Tips and Procedures   | 3          | 2642183_CEU-CERT.pdf       |
|                   | 06/24/2022                       | Pending Review | CEU          | J Marie Roberts                | Beginners, Teaching Technology with Canvas | 5          | 2688935_CEU-CERT.pdf 🛛 🕝 🧰 |

Click *View Accrued Credits* to see any credits already earned towards renewal of a specific license.

| Profes   | sional Developme           | ent + New           |              |                                             |                                                        |            |
|----------|----------------------------|---------------------|--------------|---------------------------------------------|--------------------------------------------------------|------------|
| Go to PI | D Work Queue               |                     |              |                                             |                                                        |            |
| Show 1   | 10 🗸 records               |                     |              | All Pending Review Approved Den             | ied                                                    |            |
| □ ÷      | DATE OF EVENT              | STATUS              | RENEWAL TYPE | INSTITUTION/DISTRICT                        | COURSE/EVENT TITLE                                     | PD CREDITS |
|          | 03/23/2022                 | Pending Review      | CEU          | Alicia Beasley                              | Classroom Management Tips and Procedures               | 3          |
|          | 06/24/2022                 | Pending Review      | CEU          | J Marie Roberts                             | Beginners, Teaching Technology with Canvas             | 5          |
|          | 05/04/2022                 | Pending Review      | CEU          | Amber Shultice/Mississippi State University | Northpoint Christian School PLCs: Spring 2022 (308001) | 1          |
|          | 01/02/2022                 | Pending Review      | CEU          | A.T. Still University                       | Test Course                                            | 15         |
| Showing  | g 1 to 4 of 4 entries (fil | tered from 11 total | entries)     |                                             |                                                        |            |
| Batch A  | pprove Selected            |                     |              |                                             |                                                        |            |
| View Ac  | crued Credits              | _                   |              |                                             |                                                        |            |

All awarded credits earned towards each license type will be listed. Select the desired license and the total applicable credits will be listed.

| EL: Educator Lice | nse (7/1/18-6/30/23)                                    |         |
|-------------------|---------------------------------------------------------|---------|
| CEU               | N2                                                      | APPROVE |
| 09/13/2018        | Primary Mathematics Institution                         | 1.2     |
| 03/29/2019        | Effective Teaching Strategies                           | 1.2     |
| 03/29/2019        | Data Analysis Training                                  | 1.2     |
| 03/29/2019        | iReady, STAR, ELS Strategies                            | 1.2     |
| 04/17/2020        | Improving Instructional Strategies Across Content Areas | 1.1     |
| 04/17/2020        | Analyzing Data to Increase Student Achievement          | 1.0     |
| 04/17/2020        | Technology Integration Strategies and Tools             | 1.0     |
| 05/01/2021        | Math Training Buck Wild Series                          | 0.7     |
| 05/01/2021        | Administrative PLC                                      | 0.6     |
| Total:            |                                                         | 9.2     |